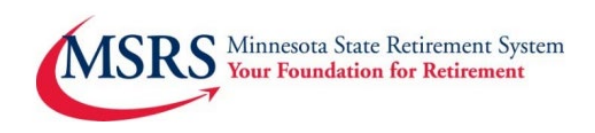

## Quick Payroll User Guide

The method to remit payroll contribution files for the Minnesota Deferred Compensation 457(b) Plan (MNDCP) and/or the Health Care Savings Plan (HCSP) is an automated and paperless web-based application accessed via Voya's Sponsor Web portal using a secure ID and password.

Manually remit a contribution file or upload a file (excel, csv...). You decide which solution works best.

### Log On to Voya Sponsor Web

- Visit <u>www.employers.mnretire.gov</u>
- Select Payroll Login in the red box in the upper right-hand corner
- Sign in with the Username and password you created

### **Submit Employee Plan contributions**

#### Select Payroll Processing under the Manage Plan tab

| State of Minnesota Retireme | ent System |        |        |                           |   |              |
|-----------------------------|------------|--------|--------|---------------------------|---|--------------|
|                             | Home       | Rep    | orts   | <mark>Manage Pla</mark> n | • |              |
|                             |            |        | Payro  | II Processing             |   |              |
| My Plans                    |            | Plan S | Reque  | est Management            |   | ants         |
|                             |            | _      | Data T | Fransfer                  |   |              |
| Manage Plan                 |            |        |        | Workspace <b>[2</b>       |   | nnouncements |
|                             |            |        |        | ,pass 🗖                   |   |              |

If you have access to multiple plans, you will need to choose which plan you want to enter Click on the **Plan Name** or **Plan Number** 

| Search by: | Plan Numbe | er 🔹     | Search                       | Q |
|------------|------------|----------|------------------------------|---|
| Plan Num   | ber 🔻      |          | Plan Name                    | • |
| 626        | 6661       | Minneso  | ta Deferred Compensation     |   |
| 626        | 662        | Unclassi | fied Employees               |   |
| 626        | 663        | Hennepi  | Hennepin County Supplemental |   |
| 626        | 664        | Health C | Health Care Savings Plan     |   |

## **PayCloud Functions**

Voya PayCloud Help Exit Voya PayCloud Home 626661 - MINNESOTA DEFERRED COMPENSATION Change Plan Select an operation from the tiles shown below n \$ Participant Update **Batch Participant Update** Contributions View/Update participant Update multiple participants Process contributions to accounts information Pending/Submitted Batches **Bank Information** Transaction History Review batch information Add or update assigned bank View all the files submitted Reports Review generated reports

Participant Update – Update employee information such as name, address, termination information, etc.

**Batch Participant Update** – Update employee information such as name, address, termination information, etc. for multiple employees at the same time

Contributions – Process contribution submission into employee accounts

**Pending/Submitted Batches** – See saved, but not yet submitted contributions and scheduled contributions, pull confirmation records for previously submitted contributions

Bank Information - Confirm or update bank information on file with Voya

Transaction History - View all you contribution files submitted

Reports - Review and/or generate reports

### **Remit Payroll Contributions**

### Click the Contributions tile

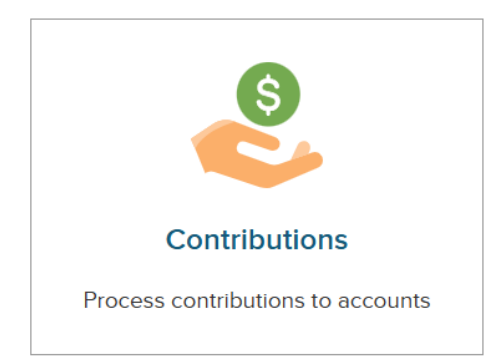

- 1. Enter your **Batch Name** and **Payroll Date** Select participants to display
- 2. **Upload a file or process contributions manually** You will be able to copy data from previous pay periods once you have made your first contributions

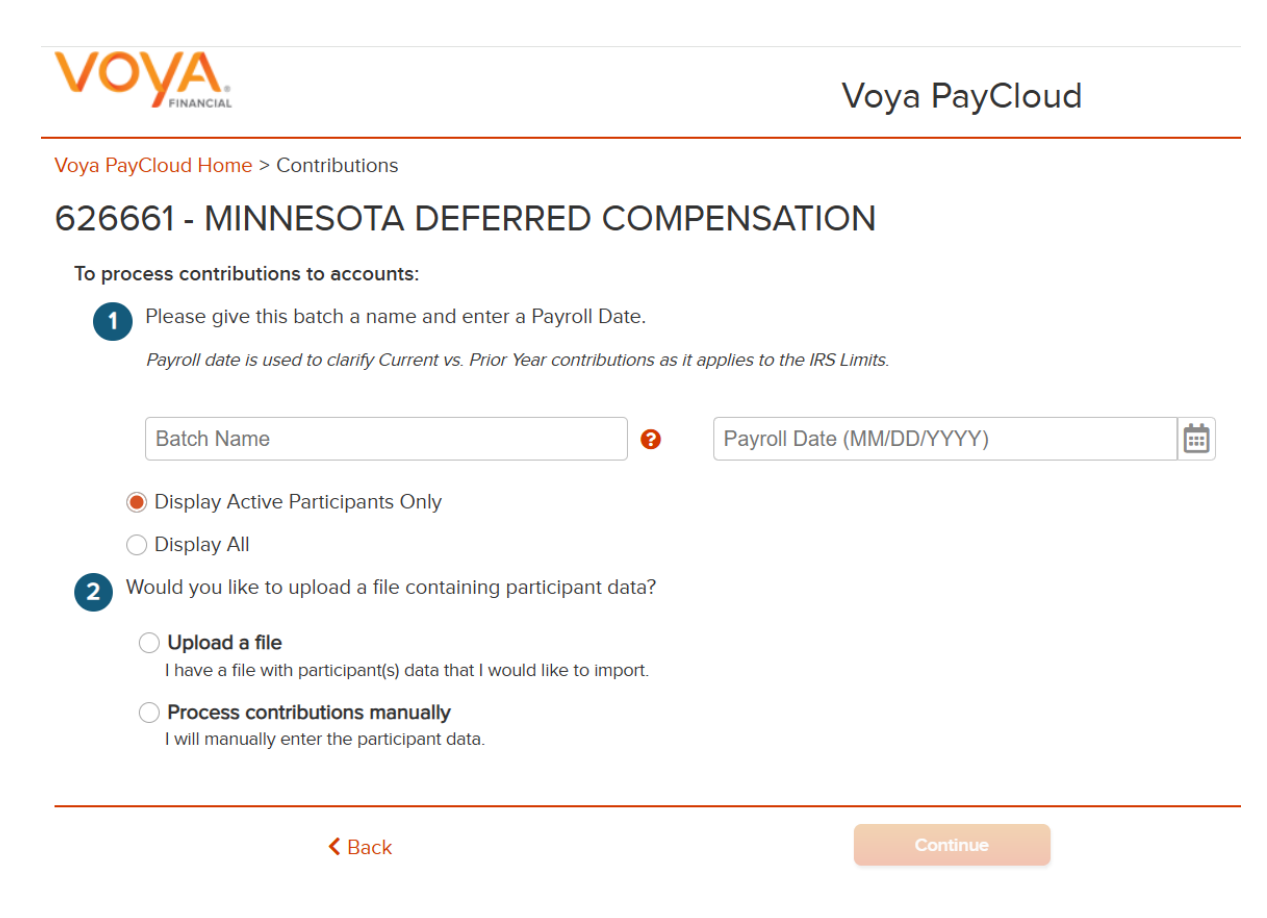

## **Upload A File**

**Browse** for your file (excel xls, xlsx, csv-comma delimited) Click **Continue** at the bottom of the page

| Would you like to upload a file containing p                                  | participant data?   |
|-------------------------------------------------------------------------------|---------------------|
| Upload a file<br>I have a file with participant(s) data that I won            | uld like to import. |
| Process contributions manually<br>I will manually enter the participant data. |                     |
| Select a file                                                                 |                     |
|                                                                               | Browse              |
| View Sample File for formatting instruc                                       | ctions              |
| Back                                                                          | Continue            |

For your first upload, you will need to Create a new template

•

Once you have successfully uploaded a file, you can select an existing template in the future

| Create a | a new te      | emplate                                   |                      |                    |            |                                          |             |                  |        |          |   |                  |   |
|----------|---------------|-------------------------------------------|----------------------|--------------------|------------|------------------------------------------|-------------|------------------|--------|----------|---|------------------|---|
| 1        | Ne            | ew Template Name                          |                      |                    |            |                                          |             |                  |        |          |   |                  |   |
| 2        | From<br>you l | n top to bottom, how<br>ike to remove.    | v many ro            | ws would           | 3          | From bottom to top<br>you like to remove | o, how many | rows would       |        |          |   |                  |   |
|          | Head          | ers                                       |                      |                    | Т          | railers                                  |             |                  |        |          |   |                  |   |
|          | No H          | leaders                                   |                      | -                  | 3          | No Trailers                              |             | -                | 0      |          |   |                  |   |
| 4        | Now s         | select each column<br>t an appropriate he | title:<br>ading fror | n the dropdown lis | st for eac | h column. To bypas                       | s a column, | select Not Appli | cable. |          |   |                  |   |
|          |               | А                                         |                      | В                  |            | с                                        |             | D                |        | E        |   | F                |   |
|          |               | Column 1                                  | -                    | Column 2           | -          | Column 3                                 | -           | Column 4         | -      | Column 5 | • | Column 6         |   |
|          | 1             | SSN                                       |                      | LAST NAME          |            | FIRST NAME                               |             | EMPLOYEE         |        | EMPLOYER |   | DIVISION/LOCATIO | N |
|          | 2             | 235071918                                 |                      | JONES              |            | BOB                                      |             | 10.00            |        | 10.00    |   | 0002             |   |
|          |               |                                           |                      |                    |            |                                          |             |                  |        |          |   |                  |   |
|          |               |                                           |                      |                    |            |                                          |             |                  |        |          |   |                  |   |

Name your template something unique, we recommend using your 4-digit Division/Location ID

Select how many **Headers** and **Trailers** your file contains (this sample file will contain 1 Header and No Trailers

Use the drop-down menus (where you see A, B, C, etc.) to tell the system what each column represents

Any data other than SSN, Contribution Sources, and Division/Location should be marked Not Applicable

| TE              | EST 1                                                                 |                                                                    |          |                                                                      |                                 |                                       |                                 |   |                                                    |
|-----------------|-----------------------------------------------------------------------|--------------------------------------------------------------------|----------|----------------------------------------------------------------------|---------------------------------|---------------------------------------|---------------------------------|---|----------------------------------------------------|
| From<br>you l   | n top to bottom, how many ro<br>like to remove.                       | ows would                                                          | 3        | From bottom to top, I<br>you like to remove.                         | now many rows would             |                                       |                                 |   |                                                    |
| Head            | ders                                                                  |                                                                    |          | Trailers                                                             |                                 |                                       |                                 |   |                                                    |
| 1               |                                                                       | <b>~</b> (                                                         | 0        | No Trailers                                                          |                                 | - 0                                   |                                 |   |                                                    |
| Soler           | rt an annronriate heading fro                                         | m the drondown list                                                | for each | a column. To bypass a co                                             | Jump select Not Applice         | ble                                   |                                 |   |                                                    |
| Selec           | ct an appropriate heading fro<br>A                                    | m the dropdown list f                                              | for eact | n column. To bypass a co<br>C                                        | blumn, select Not Applica       | ble.                                  | E                               |   | F                                                  |
| Selec           | ct an appropriate heading fro<br>A<br>Social Security Number 💌        | m the dropdown list f<br>B<br>Not Applicable                       | for each | n column. To bypass a co<br>C<br>Not Applicable                      | Dumn, select Not Applica        | ble.                                  | E<br>ER UNCLASS                 | • | F<br>Divison/Location                              |
| Selec           | ct an appropriate heading fro<br>A<br>Social Security Number V<br>SSN | m the dropdown list t<br>B<br>Not Applicable<br>LAST NAME          | for each | n columin. To bypass a co<br>C<br>Not Applicable<br>FIRST NAME       | Diumn, select Not Applica       | ble.                                  | E<br>ER UNCLASS<br>EMPLOYER     | Ŧ | F<br>Divison/Location<br>DiVISION/LOCATIO          |
| Selec<br>1<br>2 | A<br>Social Security Number<br>SSN<br>235071918                       | m the dropdown list l<br>B<br>Not Applicable<br>LAST NAME<br>JONES | for each | n column. To bypass a co<br>C<br>Not Applicable<br>FIRST NAME<br>BOB | EE UNCLASS<br>EMPLOYEE<br>10.00 | ble.                                  | ER UNCLASS<br>EMPLOYER<br>10.00 | × | F<br>Divison/Location<br>Division/Locatic<br>0002  |
| Selec           | A<br>Social Security Number<br>SSN<br>235071918                       | m the dropdown list f<br>B<br>Not Applicable<br>LAST NAME<br>JONES | for each | n column. To bypass a co<br>C<br>Not Applicable<br>FIRST NAME<br>BOB | EEUNCLASS<br>EMPLOYEE<br>10.00  | ble.                                  | ER UNCLASS<br>EMPLOYER<br>10.00 | • | F<br>Division/Location<br>Division/Locatio<br>0002 |
| Selec           | A<br>Social Security Number V<br>SSN<br>235071918                     | B<br>Not Applicable<br>LAST NAME<br>JONES                          | for each | n column. To bypass a co<br>C<br>Not Applicable<br>FIRST NAME<br>BOB | EE UNCLASS<br>EMPLOYEE<br>10.00 | ble.                                  | ER UNCLASS<br>EMPLOYER<br>10.00 | ¥ | F<br>Divison/Location<br>Division/Locatic<br>0002  |
| Selec           | A<br>Social Security Number<br>SSN<br>235071918                       | B<br>Not Applicable<br>LAST NAME<br>JONES                          | for each | n column. To bypass a co<br>C<br>Not Applicable<br>FIRST NAME<br>BOB | EE UNCLASS<br>EMPLOYEE<br>10.00 | v v v v v v v v v v v v v v v v v v v | ER UNCLASS<br>EMPLOYER<br>10.00 | × | F<br>Division/Location<br>Division/Locatio<br>0002 |

#### Click Save and Continue

Check your totals on the Pending Batches page by scrolling to the right just above the Run Batch button at the bottom of the page

If your totals do not look correct, you may Edit your amounts or Delete the batch and start over

If your totals do look correct, select the batch by clicking the radio button just to the left of the Batch Name and click **Run Batch** at the bottom of the page

#### Choose either Submit Now or Schedule Date

#### Click Finish

Your confirmation page will appear, print or save this for your records

Contributions submitted before 3:00 PM Central Time will process effective at the close of the NYSE and can be seen in employee accounts the following business day

Voya will automatically debit the bank account on file

### **Process Contributions Manually**

Step 1 - Select your Batch Name and Payroll Date

Step 2 Click radio button for Process Contributions Manually

Select which **Division/Location** you are remitting for (only appears if you have access to multiple) You can copy data from a previous pay period once you have submitted your first contribution file

Select which Contribution Sources (pre-tax, Roth after-tax, employer match) you intend to use

| Voya PayCloud Home > Contributions                                                                                                    |                                      |                                                                 |  |
|----------------------------------------------------------------------------------------------------|--------------------------------------|-----------------------------------------------------------------|--|
| 626661 - MINNESOTA DEFERRED O                                                                                                    | COMF                                 | PENSATION                                                       |  |
| To process contributions to accounts:                                                                                                    |                                      |                                                                 |  |
| Please give this batch a name and enter a Payroll D                                                                                                    | ate.                                 |                                                                 |  |
| Payroll date is used to clarify Current vs. Prior Year contribu                                                                                                    | itions as it                         | applies to the IRS Limits.                                      |  |
| Batch Name                                                                                                    |                                      | Payroll Date                                                    |  |
| P0001                                                                                                    | 0                                    | 06/20/2025                                                      |  |
| Display Active Participants Only                                                                                                    |                                      |                                                                 |  |
| Display All                                                                                                    |                                      |                                                                 |  |
| 2 Would you like to upload a file containing participant of                                                                                                    | data?                                |                                                                 |  |
| Upload a file I have a file with participant(s) data that I would like to im                                                                                                    | port.                                |                                                                 |  |
| Process contributions manually<br>I will manually enter the participant data.                                                                                                    |                                      |                                                                 |  |
| Select All Divisions/Locations                                                                                                    |                                      |                                                                 |  |
| You may select one or more Division/Locations from the                                                                                                    | nis drop o                           | down list. Click on the                                         |  |
| help link for instructions.                                                                                                    |                                      |                                                                 |  |
| Select Division/Location                                                                                                    |                                      | •                                                               |  |
| Select Division/Location is required                                                                                                    |                                      | )                                                               |  |
| Copy Payroll Data From                                                                                                    |                                      |                                                                 |  |
| Select                                                                                                    |                                      | •                                                               |  |
| The following sources are available to be included in y<br>from an existing batch, the default sources will be pop<br>copied. If you need to add or delete sources from the<br>sources as applicable. | your batc<br>pulated ba<br>batch, ch | ch. Should you copy<br>ased on the batch<br>neck or uncheck the |  |
| Available Sources to Include in Batch                                                                                                    |                                      |                                                                 |  |
|                                                                                                    |                                      |                                                                 |  |
|                                                                                                    |                                      |                                                                 |  |
| ROTH                                                                                                    |                                      |                                                                 |  |
|                                                                                                    |                                      |                                                                 |  |
| < Back                                                                                                    |                                      | Continue                                                        |  |

Click **Continue** at the bottom of the page

### Enter/Update the contribution amounts for each employee Only active employees will display, unless you chose *Display All* on the previous page

Voya PayCloud Home > Contributions > Payroll

K Back

### 626661 - MINNESOTA DEFERRED COMPENSATION

Your batch is ready for processing. Please be advised, the order of the source columns may have changed. Enter data into the appropriate columns.

| Batch Name | Payroll Date |  |
|------------|--------------|--|
| P0001      | 07/07/2025   |  |

By selecting a division/location, you are temporarily changing the bank account from which the funding for this Contribution is coming from. This division/location will not be updated on the participant record through the Contribution batch. To permanently change a participant's division/location, use Participant Update.

|                                                                                                    |                  | Search by:                    | Select           | ▼ Search     | Q      | ٤ |  |  |
|----------------------------------------------------------------------------------------------------|------------------|-------------------------------|------------------|--------------|--------|---|--|--|
| Name 🔷                                                                                                    | SSN 🔷            | Divison/ <b>v</b><br>Location | ER MATCH 🔫       | ee pre tax 🔷 | ROTH 🔷 |   |  |  |
| DOE, JOHN D                                                                                                    | 654321000        | 0001                          | 0.00             | 0.00         | 0.00   | ^ |  |  |
| KYLIE, KYLE                                                                                                    | 123456789        | 0001                          | 0.00             | 0.00         | 0.00   |   |  |  |
| TEST, PARTICIPANT0002                                                                                                    | 235070002        | 0001                          | 0.00             | 0.00         | 0.00   |   |  |  |
| TEST, PARTICIPANT0008                                                                                                    | 235070008        | 0001                          | 0.00             | 0.00         | 0.00   |   |  |  |
| TEST, PARTICIPANT0041                                                                                                    | 235070041        | 0001                          | 0.00             | 0.00         | 0.00   |   |  |  |
| TEST, PARTICIPANT0273                                                                                                    | 235070273        | 0001                          | 0.00             | 0.00         | 0.00   |   |  |  |
| TEST, PARTICIPANT0276                                                                                                    | 235070276        | 0001                          | 0.00             | 0.00         | 0.00   |   |  |  |
| TEST, PARTICIPANT0312                                                                                                    | 235070312        | 0001                          | 0.00             | 0.00         | 0.00   |   |  |  |
| TEST, PARTICIPANT0348                                                                                                    | 235070348        | 0001                          | 0.00             | 0.00         | 0.00   |   |  |  |
| TEST, PARTICIPANT0414                                                                                                    | 235070414        | 0001                          | 0.00             | 0.00         | 0.00   |   |  |  |
| TEST, PARTICIPANT0561                                                                                                    | 235070561        | 0001                          | 0.00             | 0.00         | 0.00   | ~ |  |  |
| Total                                                                                                    |                  |                               | 0.00             | 0.00         | 0.00   |   |  |  |
| By clicking on a participant's name, you can link to the Participant Update section to view or update participant information. |                  |                               |                  |              |        |   |  |  |
| Add Participants from Al                                                                                                    | ternate Location | Add Additio                   | nal Participants |              |        |   |  |  |

If you need to **add an employee** that is not permanently assigned to your Division/Location, you can pull them into your list of employees by clicking **Add Participants from Alternate Location** 

Save And Continue

Cancel

### 626661 - MINNESOTA DEFERRED COMPENSATION

Your batch is ready for processing. Please be advised, the order of the source columns may have changed. Enter data into the appropriate columns.

| Batch Name | Payroll Date |  |
|------------|--------------|--|
| P0001      | 06/20/2025   |  |

By selecting a division/location, you are temporarily changing the bank account from which the funding for this Contribution is coming from. This division/location will not be updated on the participant record through the Contribution batch. To permanently change a participant's division/location, use Participant Update.

|                       |           | Search by: | Select     | ▼ Search     |        | Q |
|-----------------------|-----------|------------|------------|--------------|--------|---|
| Name 🔷                | SSN 🔷     | Divison/   | ER MATCH 🔷 | EE PRE TAX 🔷 | ROTH 🔷 |   |
| DOE, JOHN D           | 654321000 | 0001       | 0.10       | 0.00         | 0.00   | ^ |
| KYLIE, KYLE           | 123456789 | 0001       | 0.00       | 0.00         | 0.00   |   |
| TEST, PARTICIPANT0002 | 235070002 | 0001       | 0.00       | 0.00         | 0.00   |   |
| TEST, PARTICIPANT0008 | 235070008 | 0001       | 0.00       | 0.00         | 0.00   |   |
| TEST, PARTICIPANT0041 | 235070041 | 0001       | 0.00       | 0.00         | 0.00   |   |
| TEST, PARTICIPANT0273 | 235070273 | 0001       | 0.00       | 0.00         | 0.00   |   |
| TEST, PARTICIPANT0276 | 235070276 | 0001       | 0.00       | 0.00         | 0.00   |   |
| TEST, PARTICIPANT0312 | 235070312 | 0001       | 0.00       | 0.00         | 0.00   |   |
| TEST, PARTICIPANT0348 | 235070348 | 0001       | 0.00       | 0.00         | 0.00   |   |
| TEST, PARTICIPANT0414 | 235070414 | 0001       | 0.00       | 0.00         | 0.00   |   |
| TEST, PARTICIPANT0561 | 235070561 | 0001       | 0.00       | 0.00         | 0.00   | ~ |
| Total                 |           |            | 0.10       | 0.00         | 0.00   |   |

By clicking on a participant's name, you can link to the Participant Update section to view or update participant information.

Add Participants from Alternate Location

Add Additional Participants

K Back

Cancel Save And Continue

© 2025 Voya Institutional Plan Services, LLC. All Rights Reserved.

Voya and Voya logo are registered trademarks of Voya Services Company.

Click here for supported browsers

# When you click **Add Participants from an Alternate Location**, it will take you to the following screen Enter additional employees here

Voya PayCloud Home > Pending/Submitted Batches > Payroll > Add Participant to Batch

### 626661 - MINNESOTA DEFERRED COMPENSATION

Only participants within your authorized division/location will display in the batch. If you need to submit contributions for a participant that has transferred to another unauthorized division/location, transferred to your authorized division/location, or is actively employed in multiple divisions/locations, you may add them here by using the search feature below.

If you had previously added a participant to your batch, they will be displayed below and you may delete them at any time.

To add a participant, locate them via the search tool below and click 'Add'.

| •   |        |            |            |
|-----|--------|------------|------------|
| SSN | Search |            |            |
|     |        |            |            |
|     | SSN    | SSN Search | SSN Search |

Click Save and Continue once you have entered/updated all your employee contribution amounts

Check your totals on the Pending Batches page by scrolling to the right just above the Run Batch button at the bottom of the page.

If your totals do not look correct, you may **Edit** your amounts or **Delete** the batch and start over

If your totals are correct, select the batch by clicking the radio button just to the left of the Batch Name and click **Run Batch** at the bottom of the page

| Voya PayCloud Home > Pe  | nding/Submitted Bat                      | ches                |                           |                             |                         |             |                       |
|--------------------------|------------------------------------------|---------------------|---------------------------|-----------------------------|-------------------------|-------------|-----------------------|
| 626661 - MINN            | NESOTA DE                                | FERRED C            | OMPENSATIO                | N                           |                         |             |                       |
| Please select Batch Type | e                                        |                     |                           |                             |                         |             |                       |
| Batch Type               |                                          |                     |                           |                             |                         |             |                       |
| To submit your batch for | processing: (1) Selec                    | t the circle to the | left of the batch name an | d (2) click the Run Batch I | Button at the bottom of | the screen. |                       |
|                          | p. e e e e e e e e e e e e e e e e e e e |                     |                           |                             |                         |             |                       |
|                          |                                          |                     |                           | Search by: Se               | elect -                 | Search      | Q                     |
| Batch Name 🔷             | Batch Type 🔷                             | Payroll Date 🔷      | Status 🔷                  | Scheduled Date 🔷            | Division/ Location 🔷    | ER MAT      |                       |
| P0001                    | Contributions                            | 2025-06-20-3        | 🖹 Ready to Post           |                             | 0001 Minnesota State    | of 0.10     | Edit   Print   Delete |
|                          |                                          |                     |                           |                             |                         |             |                       |
|                          |                                          |                     |                           |                             |                         |             |                       |
|                          |                                          |                     |                           |                             |                         |             |                       |
|                          |                                          |                     |                           |                             |                         |             |                       |
|                          |                                          |                     |                           |                             |                         |             |                       |
|                          |                                          |                     |                           |                             |                         |             |                       |
|                          |                                          |                     |                           |                             |                         |             |                       |
|                          |                                          | <                   |                           | _                           |                         | >           |                       |
|                          |                                          |                     |                           |                             |                         |             |                       |
|                          | <b>&lt;</b> Back                         |                     | Run Ba                    | atch                        |                         |             |                       |

#### 626661 - MINNESOTA DEFERRED COMPENSATION

Please be advised that sufficient funds must be in your bank account before you submit funding. Please ensure all information is correct and select FINISH to process. (You may need to scroll down to view the entire page.)

| Batch Name<br>P0001                                                                                                    | Plan Nu<br>62666                               | Plan Number<br>626661                                                      |                                               | Plan Name<br>Minnesota Deferred Compensation                                                            |
|----------------------------------------------------------------------------------------------------|------------------------------------------------|----------------------------------------------------------------------------|-----------------------------------------------|----------------------------------------------------------------------------------------------------|
| Payroll Date<br>06/20/2025                                                                                                    | Payroll S<br>3                                 | Payroll Sequence Number<br>3                                               |                                               | User ID<br>CarolSteward                                                                                 |
| Total Contribution<br>0.10                                                                                                    | Total Lo<br>0.00                               | Total Loan Repayments<br>0.00                                              |                                               | Total Funding Required for ACH/EFT 0.10                                                                 |
| Plan Will Initiate Funding                                                                                                    |                                                |                                                                            |                                               |                                                                                                    |
| Division/Location de                                                                                                    | tails                                          |                                                                            |                                               |                                                                                                    |
| Division/Location Code/Name ACH Bank Info                                                                                                    | •                                              | Batch Total by 🔷                                                           |                                               |                                                                                                    |
| 0001 Minnesota State of                                                                                                    |                                                | \$0.10                                                                     | _                                             |                                                                                                    |
| Total                                                                                                    |                                                | \$0.10                                                                     |                                               |                                                                                                    |
| NOTE - Batches submitted successfully on week<br>4:00pm ET) on any business day, will not be pro<br>The current bank details are subject to changes<br>submitted for posting. | kends and m<br>ocessed until<br>s, If the bank | narket holidays, or afi<br>I the following busine<br>account details are r | er 4:00pm ET (o<br>ss day.<br>nodified before | r earlier, should the market close for trading prior to<br>4.00 PM ET will impact the any pending files |
| To avoid duplicate transactions please do not cl<br>submissions.                                                                                                    | lick Finish mo                                 | ore than one time. Yo                                                      | u may use the F                               | ending/Submitted Batches option to review your                                                          |
| < Back                                                                                                    |                                                | Finish                                                                     |                                               |                                                                                                    |

Once you click finish, a pop up will display regarding Batch Funding. Click **OK**.

| Batch Funding                                                                                                    |  |  |  |  |  |
|----------------------------------------------------------------------------------------------------|--|--|--|--|--|
| Funding will be remitted via your agreed upon method other than ACH debit. The file will be posted<br>based on the normal processing standards. Please note if you submit multiple payroll files with<br>different funding methods on the same business day, there may be a delay in the processing of the<br>ACH funded files. Please contact your Plan Manager if you have any questions. |  |  |  |  |  |
| Do you want to continue ?                                                                                                    |  |  |  |  |  |
|                                                                                                    |  |  |  |  |  |
| Cancel                                                                                                    |  |  |  |  |  |

Voya PayCloud Home > Batch Submission Confirmation

### 626661 - MINNESOTA DEFERRED COMPENSATION

| Contributions Batch submit              | tted successfully.                     | 🖶 Print                                                                      |  |  |
|-----------------------------------------|----------------------------------------|------------------------------------------------------------------------------|--|--|
| Date/Time<br>06-23-2025 01:11:12        |                                        |                                                                              |  |  |
| Batch Name<br>POOO1                     | Plan Number                            | Plan Name<br>Minnesota Deferred Compensation                                 |  |  |
| 10001                                   | 020001                                 | Minnesota Belefred compensation                                              |  |  |
| Payroll Date                            | Payroll Sequence Num                   | ber User ID                                                                  |  |  |
| 06-20-2025                              | 3                                      | CarolSteward                                                                 |  |  |
| Total Contribution                      | Total Loan Repayments                  | Total Funding Required for ACH/EFT                                           |  |  |
| 0.10                                    | 0.00                                   | 0.10                                                                         |  |  |
| Method Of Remitting Fund                |                                        |                                                                              |  |  |
| Plan will initiate Funding              |                                        |                                                                              |  |  |
| Division/Lo                             | ocation Details                        |                                                                              |  |  |
| Division/Location Code/Name             | Batch Total by Division/Location       |                                                                              |  |  |
| 0001 Minnesota State of                 | \$0.10                                 |                                                                              |  |  |
| TOTAL                                   | \$0.10                                 |                                                                              |  |  |
| NOTE- Batch processing information      | ı                                      |                                                                              |  |  |
| Funding will be remitted via your ag    | reed upon method other than ACH del    | pit. The file will be posted based on the normal processing standards. Pleas |  |  |
| note if you submit multiple payroll fil | es with different funding methods on t | he same business day, there may be a delay in the processing of the ACH      |  |  |
| funded files. Please contact your Pla   | an Manager if you have any questions.  |                                                                              |  |  |

Note: Please maintain a copy of your records, either save it using the file operation on the browser's menu or take a print out using the print button

The current bank details are subject to changes, If the bank account details are modified before 4.00 PM ET will impact the any pending files submitted for posting.

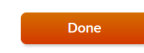

Contributions submitted before 3:00 PM Central Time will process effective at the close of the NYSE and can be seen in employee accounts the following business day

Voya will automatically debit the bank account on file

### Once you click **Done**, you will be redirected back to the main navigation page

Voya PayCloud Home

626661 - MINNESOTA DEFERRED COMPENSATION Change Plan

Select an operation from the tiles shown below

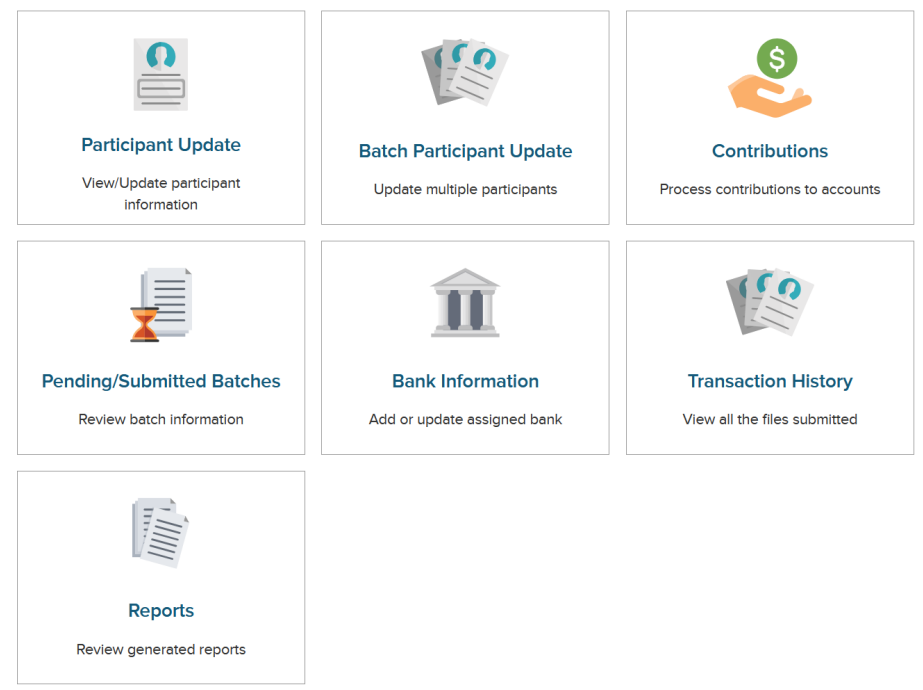

### **Support Team Contact Information**

MSRS Payroll Support Phone: 651.284.7729 Email: payroll.support@msrs.us